Infor IHCM Infinium

# Human Resources

Guide to Pensions Administration

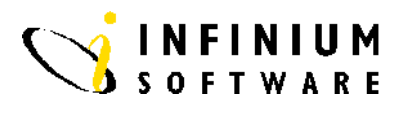

# Copyright © 2008 by Infinium® Software, Inc. and/or its affiliates.

All rights reserved. The word and design marks set forth herein are trademarks and/or registered trademarks of Infinium Software, Inc. and/or its affiliates. All rights reserved. All other trademarks listed herein are the property of their respective owners.

#### Important Notices

The material contained in this publication (including any supplementary information) constitutes and contains confidential and proprietary information of Infinium Software, Inc.

By gaining access to the attached, you acknowledge and agree that the material (including any modification, translation or adaptation of the material) and all copyright, trade secrets and all other right, title and interest therein, are the sole property of Infinium Software, Inc. and that you shall not gain right, title or interest in the material (including any modification, translation or adaptation of the material) by virtue of your review thereof other than the non-exclusive right to use the material solely in connection with and the furtherance of your license and use of software made available to your company from Infinium Software, Inc. pursuant to a separate agreement ("Purpose").

In addition, by accessing the enclosed material, you acknowledge and agree that you are required to maintain such material in strict confidence and that your use of such material is limited to the Purpose described above.

Although Infinium Software, Inc. has taken due care to ensure that the material included in this publication is accurate and complete, Infinium Software, Inc. cannot warrant that the information contained in this publication is complete, does not contain typographical or other errors, or will meet your specific requirements. As such, Infinium Software, Inc. does not assume and hereby disclaims all liability, consequential or otherwise, for any loss or damage to any person or entity which is caused by or relates to errors or omissions in this publication (including any supplementary information), whether such errors or omissions result from negligence, accident or any other cause.

Publication Information Publication Date: June 2008 Document Number: 20080604111838

# **Table of Contents**

| ntroduction                            | 1  |
|----------------------------------------|----|
| Pension Plan Control                   | 4  |
| Additional Pension Contributions       | 10 |
| mployee Pension Plan Enrolment         | 12 |
| Pension Contribution History           | 16 |
| Pension Earnings History               | 18 |
| Close Pension Contributions to History | 20 |
| Close Pension Earnings to History      | 22 |
| Reports                                | 24 |
| Benefit Calculation and Statement      | 27 |

# Introduction

### **Overview**

The Pensions Administration system is a fully integrated module within Infinium HR/PY. It has been designed to maintain and record details relating to Employee Pension membership including eligibility, membership status, employer and employee pension contributions histories.

# The Plan

For each Pension Plan a control must be established. This control holds the rule information regarding each plan and is used as the basis of all transactions carried out within the module.

The information is held under the following headings:

- The Plan ID
- Plan Start Date
- Plan Deduction Code This provides a direct link with Infinium PY.
- Joining Eligibility
- Benefit Eligibility
- Benefit Calculation Data
- Pensionable Earnings Calculation Data
- Death Benefits Data The module will allow unlimited Pension Plans to be established on the system.

# **Employee Enrolments**

Once set up, the Employee Enrolment record can be amended, displayed or deleted. When creating an Employee enrolment record, the employee's eligibility is confirmed against the relevant plan control. Certain employee data is displayed for information purposes from the existing employee records held on the system. The data specific to the Pension enrolment can be entered and includes:

- Plan Joining Date
- Membership-if different from employee number
- Pension Status Code
- Plan Withdraw Date

The system automatically calculates and displays for each enrolment the Joining Eligibility Date, Normal Retirement Date and Service at Normal Retirement Date.

# Contributions

Contributions can be recorded both for the Employer and Employee. These can be entered manually or extracted directly from Infinium PY via *Close Pension Contributions into History*. Once in history, the contributions can be amended if necessary. The frequency for updating contributions can be User designated.

## **Earnings**

Earnings can be recorded for each Pension plan member. These can be entered manually or extracted directly from Infinium PY via the *Close Pension Earnings into History* function.

# **Calculations and Benefit Statements**

The Pension Administration system holds the key source data for many pension calculations. If detailed calculations based on Actuarial data are required, these would be obtained via Custom Programs at User discretion. An example of a Benefit Statement is available within Pension Administration, however, the calculations and format used can be customised for each customer.

# **Pension Plan Control**

# **Overview**

This function allows the setup and maintenance of each Pension Plan Control. A Pension Plan control must be established for each pension plan relevant to your organisation. This control holds the rule information regarding each plan and is used as the basis of all transactions carried out within the module.

### Screen 1 of 5

| Infinium' DT Emulator Session' 1                                                             |
|----------------------------------------------------------------------------------------------|
| File Edit Tools Window Help                                                                  |
|                                                                                              |
| 12/02/96 16:03:03 Work with Pension Plan Controls PEGPCW PEDPCW                              |
| Type options, press Enter<br>2=Edit 3=Work with enrolments 4=Delete 5=Display 6=Print 7=APCs |
| Opt Employer Plan ID Description<br>T01 PENS pensions<br>111 TEST test                       |
|                                                                                              |
|                                                                                              |
|                                                                                              |
| F3-Evit E6-Created E10-DuikAccess E12-Cancel                                                 |
| TO-EAT TO-GLORE TO-QUINICCESS TIE-CONCEY                                                     |

#### **Key Information**

All existing Pension Plans will be displayed on this screen.

You may select from the following Options:

- 2 Edit an existing pension plan record
- 3 Work With Enrolments to the plan
- 4 Delete an existing pension plan

- 5 Display an existing pension plan
- 6 Print an existing pension plan
- **7** Work with APCs (Additional Pension Contributions) related to each pension plan

Press F6 to create.

Screen

| of 5 | 📼 Infinium: DT Emulator Session: 1 🔽 🗘                                     |
|------|----------------------------------------------------------------------------|
|      | <u>File E</u> dit <u>T</u> ools <u>W</u> indow <u>H</u> elp                |
|      |                                                                            |
|      | 12/02/96 16:03:50 Create Pension Plan Control PEGPCM PEDPCM<br>Page 1 of 4 |
|      | Employer Software 2000 Limited                                             |
|      | Plan Description                                                           |
|      | Plan renewal date 0<br>Plan deduction code                                 |
|      | Service equivalent entry method . 0 (0-3)                                  |
|      | Additional pension contributions (APCs)                                    |
|      | APC 1 name                                                                 |
|      | APC 3 name                                                                 |
|      | APC 4 name                                                                 |
|      | APC 6 name                                                                 |
|      |                                                                            |
|      | F3=Exit  F4=Prompt  F10=QuikAccess  F12=Cancel                             |
|      |                                                                            |
|      |                                                                            |

**Key Information** APCs attached to the plan are displayed for information.

Type the *Employer* who uses this pension plan. Use F4 to review and select from the list of valid Employers.

Type the *Plan ID* code identifier you wish to associate with this pension plan. This code may be up to 5 characters in length, alpha/numeric format.

*Plan start date* should be completed indicating the date on which the pension plan commenced.

*Plan Renewal Date*, if entered, should indicate the day and the month on which the plan is renewed each year.

The *Plan deduction code* provides a direct link with Infinium Payroll indicating, the deduction code under which pension contributions should be made.

The Service equivalent entry method is used to define how service credits should be expressed for each plan year, as follows:

- 0 decimal form xx.xxx
- 1 YY/MM for
- 2 Percentage of a year form
- 3 service multiplier as defined later in the plan control

Press Enter to Continue.

| en 3 of 5 | 🚍 Infinium: DT Emulator Session: 1 🗸 🗸                                                                                |
|-----------|----------------------------------------------------------------------------------------------------|
|           | <u>F</u> ile <u>E</u> dit <u>T</u> ools <u>W</u> indow <u>H</u> elp                                                   |
|           |                                                                                                    |
|           | 12/02/96 16:10:37 Create Pension Plan Control PEGPCM PEDPCM<br>Page 2 of 4                                            |
|           | Employer                                                                                                    |
|           | Minimum service (months)    Minimum weekly hours    Minimum Area (Male) 0                                             |
|           | Minimum Age (Female) 0 (YYMM)<br>Maximum Age (Male) 0 (YYMM)                                                          |
|           | Maximum Age (Female) U (YYMM)<br>Invitation Expires After (months) 0<br>Elioibilitu date code 0 (0 - 3)               |
|           | Eligibility date                                                                                                    |
|           | Benefit Eligibility Data                                                                                              |
|           | Normal Retirement Age (Male) . 0 (YYMM)<br>Normal Retirement Age (Female) . 0 (YYMM)<br>Minimum Detimement Age (Male) |
|           | Minimum Retirement Age (Female) 0 (YYMM)   F3=Exit F10=QuikAccess F12=Cancel                                          |
|           | I                                                                                                    |

The data on this screen is used to indicate the Joining Eligibility to be applied to new employees enrolling into the plan based on each employee's age, service and/or hours.

The *Eligibility date code* should be used to indicate when an employee may join the plan chosen, as follows:

**0** - No restriction may join at any time

1 - Enrolment allowed only on the Plan Renewal date specified on the previous screen

2 - Enrolment allowed only on the first day of the tax year

3 - Enrolment allowed only on the date specified in the next field, Eligibility Date

The second part of this screen is used to define when Benefit Eligibility commences. Information regarding Normal and Minimum Retirement

### Scre

**Key Information** 

ages should be entered for male and female plan members.

Press Enter to continue.

| Screen | 4 | of | 5 |
|--------|---|----|---|
|--------|---|----|---|

| Infinium: DT Emulator Session: 1                                                                                                    | <b>+ +</b>  |
|----------------------------------------------------------------------------------------------------|-------------|
| <u>F</u> ile <u>E</u> dit <u>T</u> ools <u>W</u> indow <u>H</u> elp                                                                                                    |             |
|                                                                                                    |             |
| 12/02/96 16:11:52 Create Pension Plan Control PEGPCM PEC<br>Page 3                                                                                                    | PCM<br>of 4 |
| Employer                                                                                                    |             |
| Service multiplier   0     Cash sum factor (numerator)   0     Cash sum factor (denominator)   0     Cash sum conversion factor (M)   0     Cash sum conversion factor (F)   0     Early retirement reduction factor   0     Non contrib. uplift percent   0 |             |
| Pensionable Earnings Calculation Data                                                                                                    |             |
| Pensionable earnings code 0 (0 - 3)<br>Earnings date 0 (DDMM)<br>FPE calculation code 0 (0 - 4)<br># of prior years to average 0<br>Best of prior years 0                                                                                                    |             |
| F3=Exit F10=QuikAccess F12=Cancel                                                                                                    |             |

#### **Key Information**

The information contained on this screen relates to the calculation factors which should be applied to the calculation of pension plan benefits. Each plan may use some or none of these factors, depending on the benefit calculation applicable.

The *Service multiplier* indicates the factor to be applied to the years of service in the pension benefit calculations, for example, 60 or 80. This is the proportion of the Pensionable Salary which is accumulated for each completed year of pensionable service.

Where pension plan members may take part of their pension as cash upon retirement, enter the *Cash sum factor* (*Numerator*) and (*Denominator*) to be used to calculate the cash value.

Enter the *Cash sum conversion (factors)* which should be applied to the remaining benefit if cash is taken.

The second part of this screen defines how pension earnings should be collected and used.

The *Pensionable earnings code* specifies when pensionable earnings are defined each year chosen, as follows:

- 0 Employee Plan Joining Date
- 1 Plan Renewal Date
- 2 Tax Year Ending Date
- 3 Earnings Date as specified in the next field

*FPE calculation code* defines how to arrive at the Final Pensionable Earnings amounts, from which the benefit will be calculated. Valid values are:

0 - Annual earnings in the year of retirement

**1** - Average earnings over a specified number of years (complete # of prior years to average field)

**2** - Average of the highest earnings over a specified number of years (the number of prior years to average field must also be entered). The highest earning years are selected from a specified number of best year (the *Best of prior years* must also be specified).

- 3 Use the higher of methods 1 or 2
- 4 Use the current base rate from the employee's master record

| <u>rile can loois window H</u> elp |                   |              |             |
|------------------------------------|-------------------|--------------|-------------|
|                                    |                   |              |             |
| 12/02/96 16:12:23 Create Pen       | sion Plan Control | PEGPCM       | PEDPCM      |
|                                    |                   |              | Page 4 of 4 |
| Employer                           | 111 Software      | 2000 Limited |             |
|                                    |                   | FENSION FLAN |             |
| Death Benefits Data                | Calc.             | Lump         | Year        |
|                                    | Code Multiplier   | Sum Amount   | Limit       |
| Death before Normal retire. date   | 0.00              | . 00         | 0           |
| Death after Normal retire. date .  | 0.00              | . 00         | 0           |
| Death after State retire. date .   |                   | .00          | 0           |
| Return of Employees contrib        |                   |              |             |
| Death before NRD % Pension         |                   |              |             |
| Death after NRD % Pension          | .0                |              |             |
| Death after SRD % Pension          | . 0               |              |             |
|                                    |                   |              |             |
| Life Assurance Data                |                   |              |             |
| Plan TD                            | <b>•</b> •        |              |             |
| Plan code                          | +                 |              |             |
|                                    |                   |              |             |
|                                    |                   |              |             |
| F3=Exit  F4=Prompt  F10=QuikAcc    | ess F12=Cancel    |              |             |

#### **Key Information**

The information contained on this screen relates to the calculation of death in service and spouses pension benefits. Three situations may be defined; Death before NRD (Normal Retirement Date), Death After NRD but before SRD (State Retirement Date) and Death after SRD.

#### Screen 5 of 5

For each situation the calculation method for a lump sum payment to beneficiaries may be defined.

The Calculation code defines how the benefit is calculated, as follows:

**0** - No lump sum available.

**1** - The lump sum is calculated as a multiple of the Final Pensionable Earnings (the multiplier must be entered).

**2** - The lump sum is a fixed amount (the lump sum amount should be entered).

**3** - The pension which would have been paid to the employee if they retired at the time of dying is multiplied by the Number of Years (the Year Limit must be entered) to calculate the lump sum.

The *Return of Employers/Employees Contributions*, flags indicate whether contributions are refundable on the death of the employee before NRD.

If the pension Benefit is reduced in the event of death, then enter the percentage of the benefit which will be paid in each of the three situations.

The second part of the screen records the link with a Life Assurance Scheme that has previously been defined in the Benefits Administration module within Infinium Human Resources.

Press F3 to exit & save.

# **Additional Pension Contributions**

# **Overview**

This function is used to establish the elements of pension, in addition to the Base pension data, which are available. Once established, these can then be associated with the relevant plans. Many pension plans can share the same APCs.

#### **Key Information**

| Infinium: DT Emulator Session: 1                                                |                   | <b>-</b>     |
|---------------------------------------------------------------------------------|-------------------|--------------|
| <u>File Edit T</u> ools <u>W</u> indow <u>H</u> elp                             |                   |              |
|                                                                                 |                   |              |
| 12/02/96 16:13:18 Work with APC Controls                                        | PEGACW            | PEDACW       |
| Type options, press Enter<br>2=Edit 4=Delete 5=Display                          |                   |              |
| Opt Employer APC Code Description<br>T01 APC1 APC code 1<br>T11 APC2 APC code 2 | Ded.Code<br>DC003 | Active?<br>1 |
|                                                                                 |                   | 1            |
|                                                                                 |                   |              |
|                                                                                 |                   |              |
|                                                                                 |                   |              |
|                                                                                 |                   |              |
|                                                                                 |                   |              |
|                                                                                 |                   |              |
|                                                                                 |                   |              |
| F2 Fully FC Quested F1Q QuillOsses - F12 Quest                                  |                   |              |
| r3=cx1t rb=create r10=QU1KHCCess r12=Cancel                                     |                   |              |
|                                                                                 |                   |              |

#### Screen 1 of 2

All existing APCs will be displayed on this screen. You may choose from the following Options:

- 2 Edit an existing APC Control
- 4 Delete an existing APC Control
- 5 Display an existing APC Control
- Press F6 to create.

| Int Law Tools Hindow Terp     Int Law Tools Hindow Terp     Int Law Tools Hindow Terp     12/02/96 16:13:51   Create APC Control   PEGACM   PEDAC     Employer | —<br>File Edit T | aale Window         | nfinium: DT  | Emulat      | or Session: 1 |        |       |
|----------------------------------------------------------------------------------------------------|------------------|---------------------|--------------|-------------|---------------|--------|-------|
| 12/02/96 16:13:51   Create APC Control   PEGACM   PEDAC     Employer                                                                                           |                  |                     | <u>1</u> c1p |             |               |        |       |
| Employer                                                                                                    | 12/02/96 16      | :13:51              | Create       | APC C       | ontrol        | PEGACM | PEDAC |
| APC code                                                                                                    | Employer .       |                     |              | 111         | +             |        |       |
| APC code description                                                                                                    | APC code .       |                     |              |             |               |        |       |
| APC deduction code                                                                                                    | APC code de      | scription           |              |             |               |        |       |
| Active?                                                                                                    | APC deducti      | on code             |              |             | +             |        |       |
|                                                                                                    | Active? .        |                     |              | 1           |               |        |       |
|                                                                                                    |                  |                     |              |             |               |        |       |
|                                                                                                    |                  |                     |              |             |               |        |       |
|                                                                                                    |                  |                     |              |             |               |        |       |
|                                                                                                    |                  |                     |              |             |               |        |       |
|                                                                                                    | F3-Fvit F        | A-Promoti Fig       | -OuikAcco    | ed F        | 12-Cancell    |        |       |
| F3-Fuit F4-Propert F10-Duik@coood F12-Concoll                                                                                                    |                  | 4-rrompt <u>rro</u> | QUINICCE     | 53 <u>Г</u> | 12-681681     |        |       |

#### Key InformationEnter the APC code description

Screen 2 of 2

If a payroll deduction is associated with this APC, specify the *APC deduction code*.

To indicate that this APC is currently in use and *Active*, specify **1**.

Use F3 to exit and save.

Note that to attach the relevant APCs to a Pension Plan, select the *Work with Pension Plan* function and select the plan using Option **7**, APCs.

# **Employee Pension Plan Enrolment**

# **Overview** When creating an Employee enrolment record, the employee's eligibility is confirmed against the selected plan control. Certain employee data is displayed from the existing employee records for information purposes. Specific pension data can be entered. Each employee may only have one enrolment per plan. However, each employee may be enrolled to more than one plan. The system automatically calculates and displays for each enrolment the Joining Eligibility Date, Normal Retirement Date and Service at Normal Retirement Date. Screen 1 of 4 - ÷ Infinium: DT Emulator Session: 1 <u>File Edit Tools Window H</u>elp 🛥 🛃 🔽 🔽 12/02/96 16:14:42 Work with Enrolments by Plan . . PEGPRMT PEDPRMT Type selections, press Enter. Employer . . . . Plan ID . . . . <u>111</u> + Software 2000 Limited F3=Exit F12=Cancel F4=Prompt F10=QuikAccess

#### **Key Information**

Enter the *Employer* who uses this pension plan. Use F4 to review and select from the list of valid Employers.

Enter the *Plan ID* code identifier you wish to associate with this pension plan. This code may be up to 5 characters in length, alpha/numeric format.

Press Enter to continue.

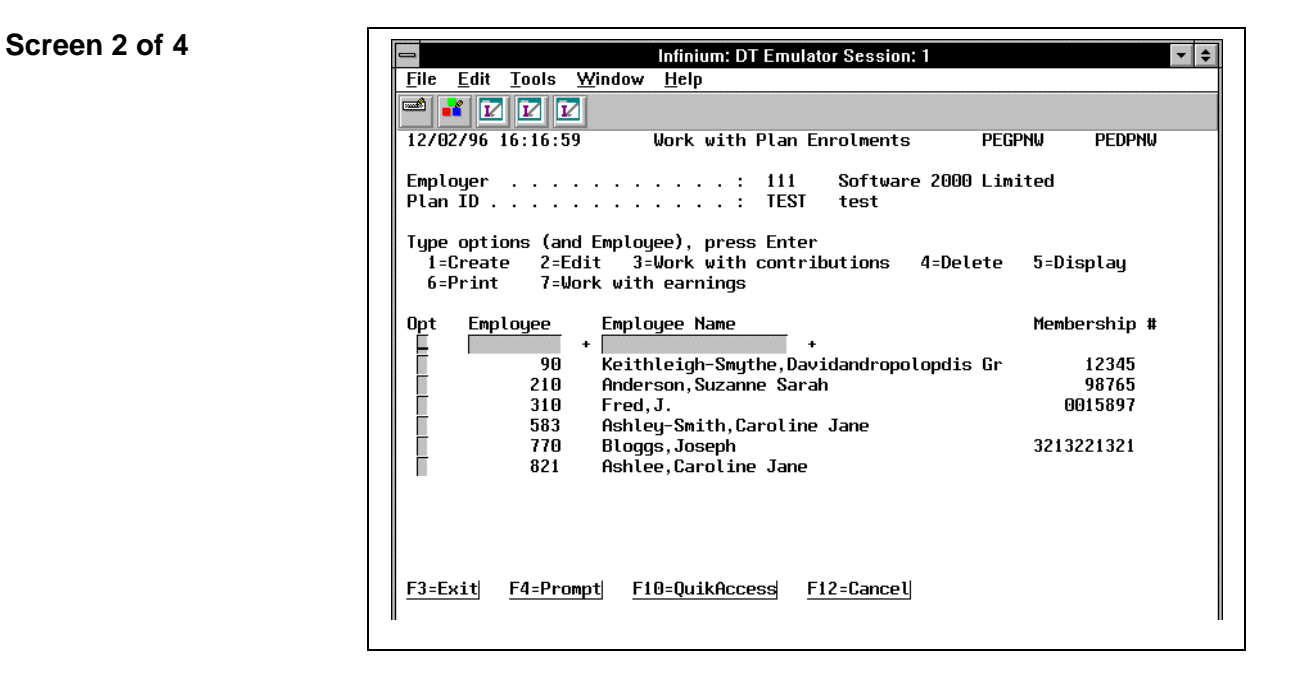

All existing Pension Plan Enrolments will be displayed on this screen.

You may choose from the following Options:

- 1 Create a new plan enrolment
- 2 Edit an existing plan enrolment
- 3 Work with pension contributions for an enrolled employee
- 4 Delete an existing plan enrolment
- 5 Display an existing plan enrolment
- 6 Print an existing plan enrolment
- 7 Work with pensionable earnings for an enrolled employee

Use Option 1 to create. Then enter the Employee number.

Press Enter to continue.

**Key Information** 

13

#### Screen 3 of 4

**Key Information** 

| Eile Edit Tools Window Help     Ile Edit Tools Window Help     Ile Edit Tools Window Help     Ile Edit Tools Window Help     Ile Edit Tools Window Help     Ile Edit Tools Create Pension Plan Enrolments PEGPNM PEDPNM Page 1 of 2     Employer   Ill Software 2000 Limited     Plan ID   Ill Software 2000 Limited     Date joined company   I/06/1996   Date of birth   I5/06/1970     Sex   Image 1 of 2   Marital status   A     NHI number   AB234098C   A   A     Function   HOFFI   Department   A     Section   REPRCL   Job code   REPRO     Regular hours (weekly)   40.00   Pay frequency   W     Contracted out   O   Date of death   I     Plan joining date   O   Eligible?   I   1/06/1996     Birth certificate seen?   O   Marriage cert. seen?   O     Plan contributor?   I   Mon-contrib. reason code   +     Actual retirement date   O   Date contracted out   O   P     Plan withdrawal date   O   Dete contracted out   O                                                                                                    | 📼 Infinium: DT E                                                    | mulator Session: 1 🗾 🗖 🗧        |
|----------------------------------------------------------------------------------------------------|---------------------------------------------------------------------|---------------------------------|
| Image: Construct of the second state of the second state of the second stat | <u>F</u> ile <u>E</u> dit <u>T</u> ools <u>W</u> indow <u>H</u> elp |                                 |
| 12/02/96 16:18:03   Create Pension Plan Enrolments   PEGPNM   PEDPNM     Plan ID    :   111   Software 2000 Limited     Plan ID    :   TEST   test     Employee    :   344   Accurate, Alan     Date joined company   :   :   1/06/1996   Date of birth    :   15/06/1970     Sex    :   :   Marital status    :   15/06/1970     Sex    :   :   :   :   15/06/1970     Sex    :   :   :   :   :   :   :   :   :   :   :   :   :   :   :   :   :   :   :   :   :   :   :   :   :   :   :   :   :   :   :   :   :   :   :   :   :   :   :   :   :   :   :   :   :   :   :   :   :   :   :   :   :   : <td< th=""><th></th><th></th></td<>                                                                                                    |                                                                     |                                 |
| Page 1 of 2     Employer : 111   Software 2000 Limited     Plan ID : TEST   test     Employee : 344   Accurate,Alan     Date joined company . : 1/06/1996   Date of birth : 15/06/1970     Sex : M   Marital status : :     NHI number : AB234098C   A     Function : HOFFI   Department :     Section : REPRCL   Job code : REPRO     Regular hours (weekly)   40.00   Pay frequency : W     Contracted out : 0   Date of death :     Plan joining date                                                                                                    | 12/02/96 16:18:03 Create Pension                                    | n Plan Enrolments PEGPNM PEDPNM |
| Employer   : 111   Software 2000 Limited     Plan ID   : IEST   test     Employee   : 344   Accurate,Alan     Date joined company   : 1/06/1996   Date of birth   : 15/06/1970     Sex   : M   Marital status   : :     NHI number   : AB234098C   A     Function   : BB234098C   A     Function   : AB234098C   A     Position   : Cost Cntr   : :     Position   : REPRCL   Job code   : :     Position   : :   0   Date of death   : :     Vontracted out   : 0   Date of death   : : . :   1/06/1996     Birth certificate seen?   : 0   Marriage cert. seen? : : 0   : : : : : : : : : : : : : : : : : : :                                                                                                    |                                                                     | Page 1 of 2                     |
| Plan ID   TEST   test     Employee   344   Accurate, Alan     Date joined company   1/06/1996   Date of birth   15/06/1970     Sex   M   Marital status   15/06/1970     Sex   Marital status   A     Function   A   AB234098C   A     Function   A   BOFFI   Department   A     Section   BOST   Cost Cntr   Cost Cntr   B     Position   A   BOST   REPRO   Regular hours (weekly)   40.00   Pay frequency   W   W     Contracted out   0   Date of death   I   Mofo/1996   Birth certificate seen?   I   Non-contrib.   1/06/1996     Birth certificate seen?   I   Marriage cert. seen?   I   Plan contributor?   I   Non-contrib. reason code   +     Actual retirement date   I   Date contracted out   II   I     Plan withdrawal date   I   Pension code   +   Normal retirement date   II     Normal retirement date (NRD)   : 15/07/2030   Y   Y   Y   Y                                                                                                    | Employer : 111                                                      | Software 2000 Limited           |
| Employee   344   Accurate,Alan     Date joined company   1/06/1996   Date of birth   15/06/1970     Sex   M   Marital status   1     NHI number   AB234098C   A     Function   HOFFI   Department   A     Position   HOFFI   Department   REPRO     Regular hours (weekly)   40.00   Pay frequency   W     Contracted out   0   Date of death   W     Plan joining date   Image cert. seen?   Image cert. seen?   Image cert. seen?   Image cert. seen?     Plan withdrawal date   Image cert. seen?   Image cert. seen?   Image cert. seen?   Image cert. seen?   Image cert. seen?     Plan withdrawal date   Image cert. seen?   Image cert. seen?   Image cert. se                                                                                                    | Plan ID : TEST                                                      | test                            |
| Date joined company . : 1/06/1996   Date of birth : 15/06/1970     Sex : M   Marital status : 1     NHI number : AB234098C   A     Function : HOFFI   Department : Cost Cntr : 1     Section : REPRCL   Job code : REPRO     Regular hours (weekly) : 40.00   Pay frequency : W     Contracted out : 0   Date of death : 1     Plan joining date                                                                                                    | Employee                                                            | 1 Accurate,Alan                 |
| Sex : M   Marital status : :     NHI number : : AB234098C   A     Function : : HOFFI   Department : :     Section : : : : : : : : : : : : : : :                                                                                                    | Date joined company : 1/06/199                                      | )6 Date of birth : 15/06/1970   |
| NHI number  :   AB234098C   A     Function  :   HOFFI   Department  :     Section  :   Cost Cntr  :     Position  :   REPRCL   Job code  :     Position  :   REPRCL   Job code  :   REPRO     Regular hours (weekly)   : 40.00   Pay frequency  :   W     Contracted out  :   0   Date of death  :   W     Contracted out  :   0   Date of death  :   Noncontracted out      Plan joining date                                                                                                    | Sex M                                                               | Marital status :                |
| Function  :   HOFFI   Department  :     Section  :   Cost Cntr  :     Position  :   REPRCL   Job code  :     Regular hours (weekly)   40.00   Pay frequency  :   W     Contracted out  :   0   Date of death  :   W     Plan joining date    0   Eligible?    M     Membership number                                                                                                    | NHI number : AB2340980                                              | C A                             |
| Section   Cost Cntr   Image: Cost Cntr   Image: Cost Cnt                                                                                                    | Function : HOFFI                                                    | Department :                    |
| Position  :   REPRCL   Job code  :   REPRO     Regular hours (weekly)   :   40.00   Pay frequency  :   W     Contracted out  :   :   0   Date of death  :   W     Plan joining date  :   :   0   Eligible?  :   1     Membership number    :   0   Eligibility date  :   1/06/1996     Birth certificate seen?   :   :   Marriage cert. seen?   :   0     Plan contributor?   :   :   :   Non-contrib. reason code   +     Actual retirement date   :   :   0   Pension code                                                                                                    | Section :                                                           | Cost Cntr :                     |
| Regular hours (weekly) : 40.00   Pay frequency : W     Contracted out : 0   Date of death : W     Plan joining date : 0   Eligible? : 1     Membership number : 1   Eligibility date : 1/06/1996     Birth certificate seen? : 0   Marriage cert. seen? . : 0     Plan contributor? I   Non-contrib. reason code     Actual retirement date . 0   Pension code                                                                                                    | Position : REPRCL                                                   | Job code : REPRO                |
| Contracted out   : 0   Date of death :     Plan joining date                                                                                                    | Regular hours (weekly) : 40.00                                      | Pay frequency : W               |
| Plan joining date                                                                                                    | Contracted out : O                                                  | Date of death :                 |
| Membership number   Eligibility date : 1/06/1996     Birth certificate seen?   Marriage cert. seen? . : .     Plan contributor? I   Non-contrib. reason code +     Actual retirement date                                                                                                    | Plan joining date 🗖 🛛 0                                             | Eligible? 1                     |
| Birth certificate seen?   0   Marriage cert. seen?   0     Plan contributor?   .   1   Non-contrib. reason code   +     Actual retirement date   0   Date contracted out   .   0     Plan withdrawal date   0   Pension code   +     Normal retirement date (NRD)   15/07/2030   +     Service years and months at NRD :   34   1                                                                                                    | Membership number                                                   | Eligibility date : 1/06/1996    |
| Plan contributor?   Non-contrib. reason code   +     Actual retirement date   0   Date contracted out   0     Plan withdrawal date   0   Pension code   +     Normal retirement date (NRD)   15/07/2030   +     Service years and months at NRD :   34   1                                                                                                    | Birth certificate seen? . 🛽 🛛 🛛 🛛 🛛                                 | Marriage cert. seen? . : 🖸      |
| Actual retirement date   0   Date contracted out   0     Plan withdrawal date   0   Pension code   +     Normal retirement date (NRD)   15/07/2030   +     Service years and months at NRD :   34   1                                                                                                    | Plan contributor? 1                                                 | Non-contrib. reason code 🛛 🔰 +  |
| Plan withdrawal date O Pension code +<br>Normal retirement date (NRD) . : 15/07/2030<br>Service years and months at NRD : 34 1                                                                                                    | Actual retirement date . 🛛 🛛 🛛                                      | Date contracted out 📃 🛛         |
| Normal retirement date (NRD) . : 15/07/2030<br>Service years and months at NRD : 34 1                                                                                                    | Plan withdrawal date 🛛 🛛 🛛                                          | Pension code Pension code       |
| Service years and months at NRD : 34 1                                                                                                    | Normal retirement date (NRD) . : :                                  | 15/07/2030                      |
|                                                                                                    | Service years and months at NRD :                                   | 34 1                            |
| <u>F3=Ex1t F4=Prompt F10=QuikHccess F12=Cancel F14=Employee data</u>                                                                                                    | F3=Exit F4=Prompt F10=QuikAccess                                    | F12=Cancel F14=Employee data    |

The information displayed in the top half of the screen provides some basic data regarding the selected employee.

The *Eligible*? flag and *Eligibility date* are entered automatically by the system that uses the employee and pension plan information.

*Plan joining date* must be entered and is validated against the *Joining Eligibility* and *Eligibility date* specified on the plan control.

The *Membership number* will default to the employee's systemallocated number. This can be changed to a specific pension plan membership number if different.

*Birth certificate seen?* and *Marriage cert. seen?* fields can be set to **1** if these have been seen.

The *Plan contributor*? should indicate whether the employee makes contributions to the plan. If set to **0**, a *Non-contrib. reason code* should be entered. These codes should be set up using Employer code type **CON** and can be reviewed using [F4].

If the employee has withdrawn from the plan and/or left the company, enter the *Plan withdrawal date*. If this date is entered, a *Pension code* must be completed. These codes can be set up using Employer code type **PEN** and can be reviewed using [F4].

*Normal retirement date (NRD)* and *Service years and month at NRD* are completed automatically by the system using the employee and plan control information.

**Note:** When in Edit mode you will be able to use F21 for Benefit Calculation, to provide a display containing the benefit statement information for the employee selected.

Press Enter to continue.

| Screen 4 of 4   | Infinium: DT Emulator Session: 1                                                                                     |
|-----------------|----------------------------------------------------------------------------------------------------|
|                 | <u>File Edit Iools Window Help</u>                                                                                   |
|                 | 12/02/96 16:19:51 Create Pension Plan Enrolments PEGPNM PEDPNM<br>Page 2 of 2                                        |
|                 | Employer   : 111   Software 2000 Limited     Plan ID   : TEST   test     Employee   : 344   Accurate, Alan           |
|                 | Transferred in value00 Transfer service equiv0000<br>Returnable Trans. value00 Base pensionable service .0000        |
|                 | Additional pension contributions (APCs) *Contrib.Returnable*<br>APC name APC code Serv.equiv years Employer Employee |
|                 | Total                                                                                                    |
|                 | F3=Exit F4=Prompt F10=QuikAccess F12=Cancel F14=Employee data                                                        |
|                 |                                                                                                    |
| Key Information | This screen is used to record Added Service for an enrolled employee,                                                |

where applicable. This is credited service to add to the number of years actually in the plan.

A *Transferred in value* may be entered. The portion of this *Transferred in value*, which is returnable, may also be recorded.

The Base pensionable service may be entered.

There is the facility to add the *Service equivalent* years and the *Returnable contributions* (employers and employees) for up to seven APCs which have been associated with the Plan.

Press F3 to exit and save.

# **Pension Contribution History**

# **Overview**

This function can be used to record details regarding all pension contributions for both the Employee and/or Employer, including Additional Voluntary Contributions. These contributions can be entered manually or can be extracted from Infinium Payroll via the Close Pension Contributions into History function.

Note: This function is accessed via the enrolment screen where you may use Option 3 against the relevant employee.

| reen 1 of 3 | Infinium: DT Emulator Session: 1                                | ▲ ] |
|-------------|-----------------------------------------------------------------|-----|
|             | File Edit Tools Window Help                                     | -   |
|             |                                                                 |     |
|             | 12/02/96 16:31:59 Work with Contributions History PEGCHW PEDCHW |     |
|             | Employer                                                        |     |
|             | Type options, press Enter<br>1=Create 2=Edit 4=Delete 5=Display |     |
|             | Opt Year ending Employee Amount Employer Amount Total Amount    |     |
|             | TOTALS .00 .00 .00<br>31/08/1994 .00 .00 .00                    |     |
|             |                                                                 |     |
|             |                                                                 |     |
|             |                                                                 |     |
|             | F3=Exit F10=QuikAccess F12=Cancel                               |     |
|             |                                                                 | I   |

### Sc

**Key Information** 

All existing contribution details will be displayed for the selected employee.

You may choose from the following options:

- **1** Create a new contribution record
- 2 Edit an existing contribution record
- 4 Delete an existing contribution record
- 5 Display an existing contribution record

Use Option 1 to create and then enter the Year Ending.

Press Enter to continue.

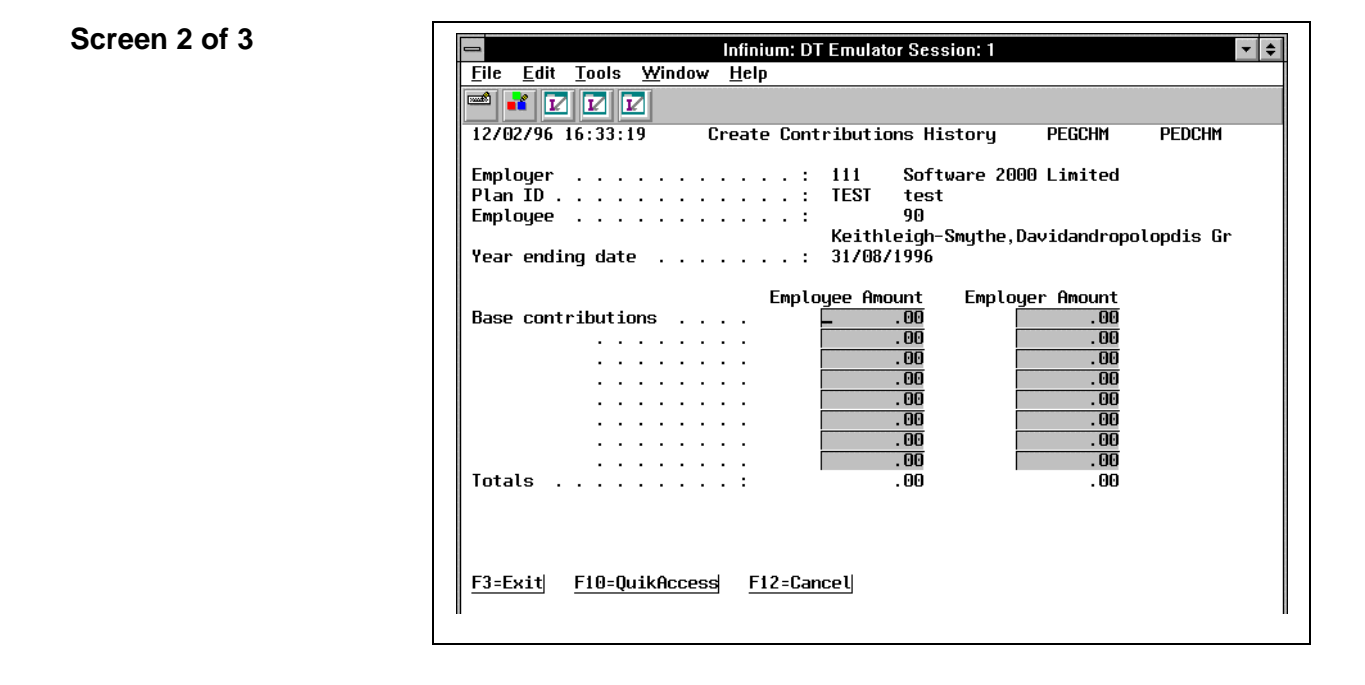

The *Base Contributions* can be entered for both Employee and Employer for the year specified.

You may also record contributions against any APCs specified for the Pension Plan/employee.

The system will automatically calculate the *Totals* fields in line with the amounts entered.

If the Pension Plan is Contracted Out, you may record the amounts of Contracted Out National Insurance for the employee.

Use F3 to exit and save.

**Key Information** 

# **Pension Earnings History**

# **Overview**

This function is used to record details regarding the pensionable earnings for an employee. These earnings can be entered manually via this function, or may be extracted from Infinium Payroll via the *Close Pension Earnings into History* function.

If you wish to use the *Close Pension Earnings into History* function, you must have created an Income Reporting Group (IRG). This IRG must have the same name as the Plan to which it relates. All income codes which are to be included when the Pensionable Earnings for the year are calculated must be associated with the IRG.

**Note:** This function is accessed via the enrolment screen where you may use Option **7** against the relevant employee.

#### Screen 1 of 2

| 😑 Infinium: DT Emulator Session: 1 🔽 🗲                              |
|---------------------------------------------------------------------|
| <u>F</u> ile <u>E</u> dit <u>T</u> ools <u>W</u> indow <u>H</u> elp |
|                                                                     |
| 12/02/96 16:34:20 Work with Pension Earnings History PEGEHW PEDEHW  |
| Employer                                                            |
|                                                                     |
| Keithleigh-Smythe,Davidandropolopdis Gr                             |
| Type options, press Enter<br>1=Create 2=Edit 4=Delete 5=Display     |
| Opt Year ending Amount NI Based-on                                  |
| ☐ 31/08/1994 .00 .00                                                |
|                                                                     |
|                                                                     |
|                                                                     |
|                                                                     |
|                                                                     |
| F3-Evit F10-QuikAccess F12-Cancel                                   |
|                                                                     |
|                                                                     |

#### **Key Information**

All existing earnings details will be displayed for the employee selected.

You may choose from the following Options:

- 1 Create a new earnings record
- 2 Edit an existing earnings record
- 4 Delete an existing earnings record
- 5 Display an existing earnings record

Use Option 1 to create and then enter the Year Ending.

Press Enter to continue.

#### Screen 2 of 2

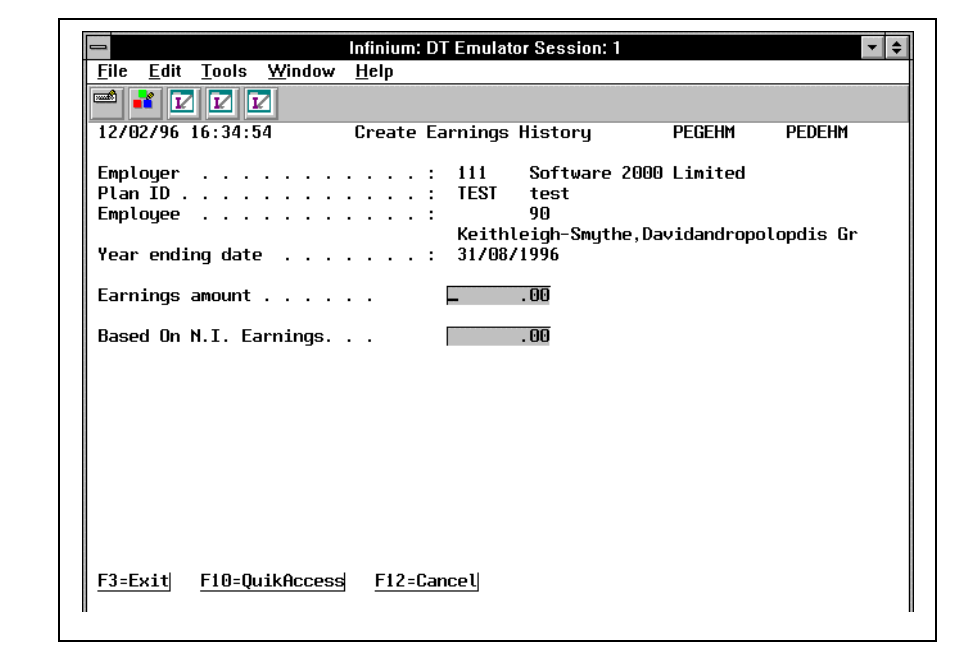

#### **Key Information** Enter the Earnings Assumed for the year specified.

You may also enter the *Based on NI (National Insurance) Earnings*/contributions, if applicable.

Press F3 to exit and save.

# **Close Pension Contributions to History**

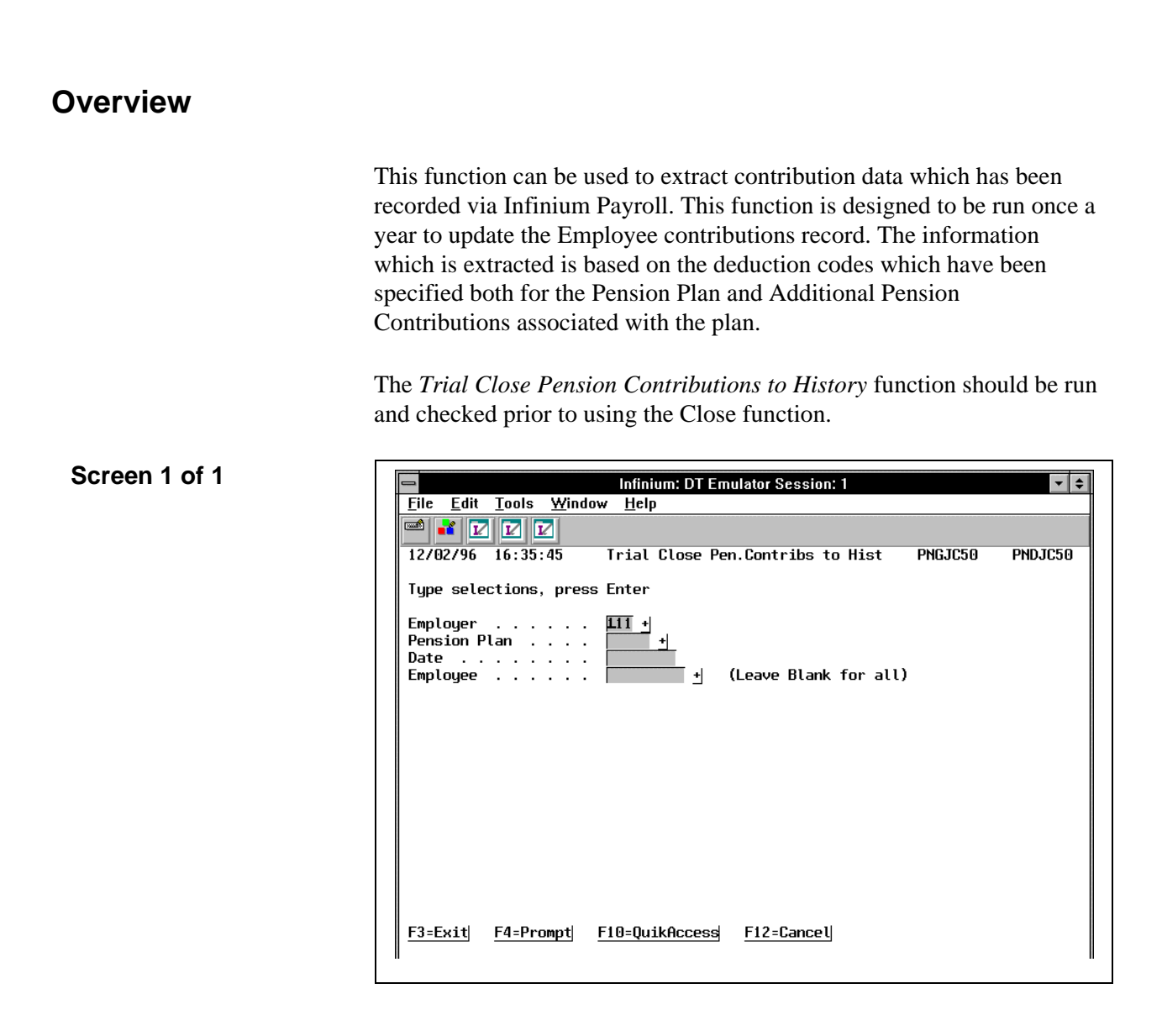

#### **Key Information**

The *Date* to be entered should indicate the End of Year date of the information to be extracted.

You may run the *Employee* function for an individual employee, if required.

Press Enter to submit this batch report.

# **Close Pension Earnings to History**

# **Overview**

This function can be used to extract contribution data which has been recorded via Infinium Payroll and is designed to be run once a year to update the Employee Earnings record.

If you wish to use the *Close Pension Earnings into History* function, you must have created an Income Reporting Group (IRG). This IRG must have the same name as the Plan to which it relates. All income codes which are to be included when the Pensionable Earnings for the year are calculated must be associated with the IRG.

The *Trial Close Pension Earnings to History* function should be run and checked prior to using the Close function.

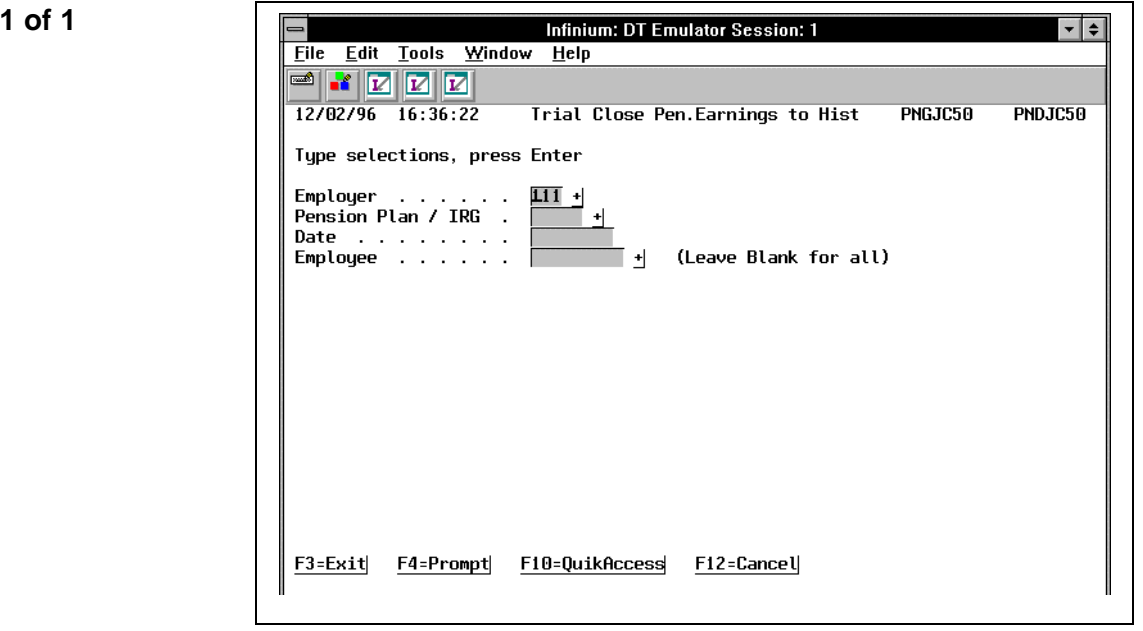

### Screen 1 of 1

Key InformationThe Date to be entered should indicate the End of Year date for the data<br/>to be extracted.You may run the Employee function for an individual employee, if<br/>required.

Press Enter to submit this batch report.

# **Reports**

### **Overview**

This section will review the standard reports which are available within the Pension Administration module together with examples of the reports which can be produced.

This report will list, by employee, all the pension plans to which they are

Employee Plan Analysis Report Overview

enrolled.

Screen 1 of 1

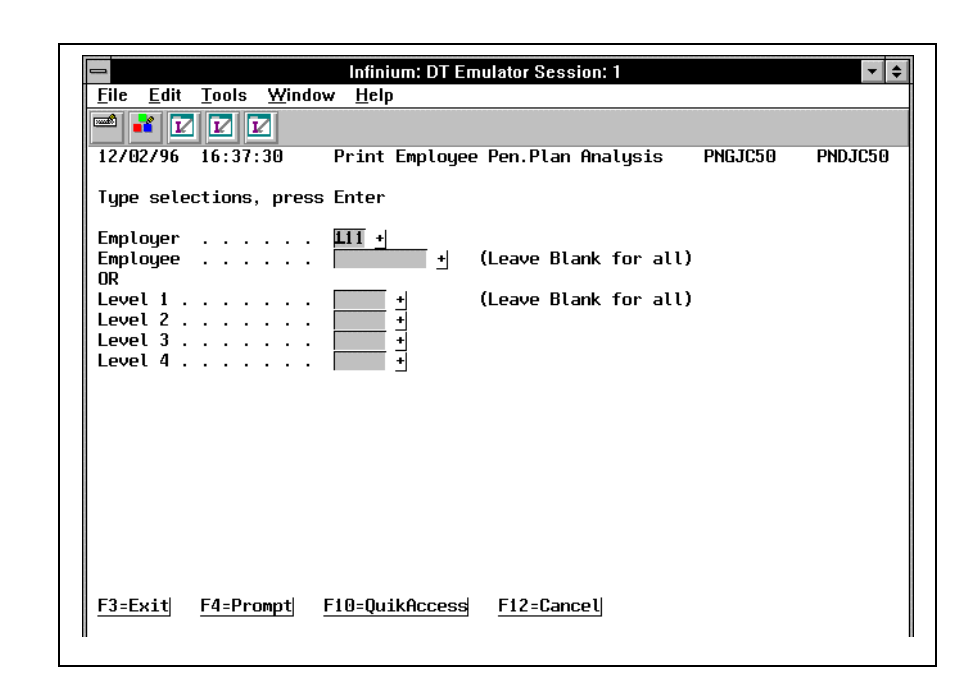

### **Key Information**

You may analyse pension member for a specified employee or all employees within a particular level.

Leave the *Employee* and the *Levels* selections blank to analyse all employees within the selected Employer.

Press Enter to submit this batch report.

join the plan and have not done so.

Pension Plan Analysis Report Overview

Screen 1 of 1

Infinium: DT Emulator Session: 1 **-** + <u>File E</u>dit <u>T</u>ools <u>W</u>indow <u>H</u>elp 🛥 🗾 🔽 🔽 12/02/96 16:37:52 Print Pension Plan Analysis PNDJC50 PNGJC50 Type selections, press Enter Employer 111 + Date . . . . . . . . Employee . (Leave Blank for all) t . . . Membership Status; Contributing Non-contributing . F3=Exit F12=Cancel F4=Prompt F10=QuikAccess

This report analyses each pension plan indicating all employees, their

actual and potential membership status within the pension plan. This

report can also be used to indicate those employees who are eligible to

| Key Information                  | You may select to review <i>Membership status</i> for a specified Pension Plan and as of a specified <i>Date</i> .                                                                                                    |
|----------------------------------|----------------------------------------------------------------------------------------------------|
|                                  | Select which types of membership to include within the report.                                                                                                    |
|                                  | Press Enter to submit this batch report.                                                                                                    |
| Contributions Report<br>Overview | This report provides the information to reconcile the pension deductions<br>made through payroll to those paid over to the pension fund. Prior to<br>running this function, two Deduction Reporting Groups should be<br>established with the codes <b>PENS1</b> and <b>SERPS</b> . All pension deductions<br>codes must be associated with the <b>PENS1</b> group, while any <b>SERPS</b><br>deductions must be associated with the <b>SERPS</b> group. |

| <u>F</u> ile <u>E</u> dit          | <u>T</u> ools <u>W</u> indo | ow <u>H</u> elp   |                  |         |         |
|------------------------------------|-----------------------------|-------------------|------------------|---------|---------|
|                                    |                             |                   |                  |         |         |
| 12/02/96                           | 16:38:33                    | Pensions Cont     | ributions Report | PNGJC50 | PNDJC50 |
| Type sel                           | ections, pres               | s Enter           |                  |         |         |
| Employer<br>Cycle Cod<br>Period Ed | de<br>nd Date               | <u>111 +</u><br>+ |                  |         |         |
|                                    |                             |                   |                  |         |         |
|                                    |                             |                   |                  |         |         |
|                                    |                             |                   |                  |         |         |
|                                    |                             |                   |                  |         |         |
|                                    |                             |                   |                  |         |         |
|                                    |                             |                   |                  |         |         |
|                                    |                             |                   |                  |         |         |
|                                    | E4-Ducunt                   | E10-0uik0ooood    | E12-Concoll      |         |         |

Key InformationEnter the Employer and Period End Date to be analysed. The Period End<br/>Date should reference the date entered via Infinium Payroll.

You may further select by indicating the Payroll cycle to be analysed by entering the *Cycle Code*.

Press Enter to submit this batch report.

Screen 1 of 1

# **Benefit Calculation and Statement**

### **Overview**

This report provides a Benefit Statement for all selected employees. The Benefit statement uses the plan rules, employee earnings and contributions histories to illustrate potential accrued benefits on retirement.

This report has been designed as an example of the types of statements which can be produced by the system. It is intended that this report should be customised to meet company specific requirements.

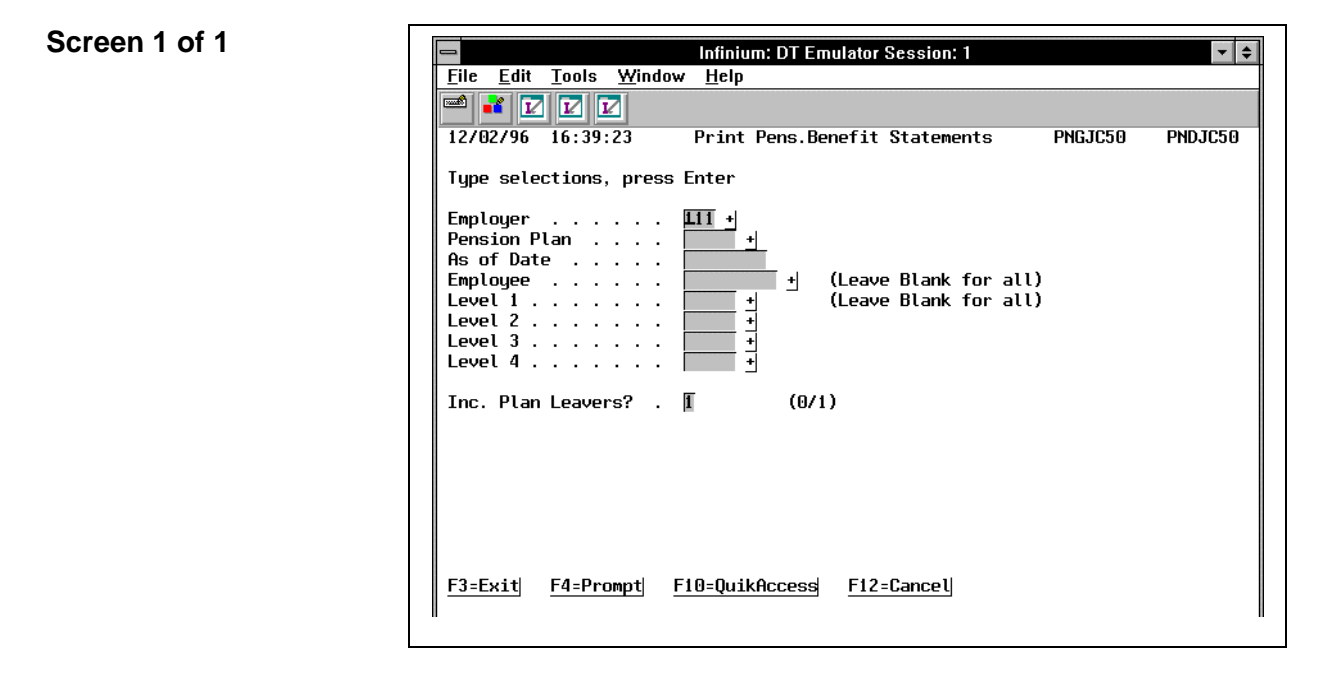

#### **Key Information**

Enter the *Employer* for the statements to be produced.

Enter the *Pension Plan* for the statements to be produced.

Enter the As Of Date for the statements to be produced.

You may select a particular employee or all employees within a specified Level.

Press Enter to submit this batch report.